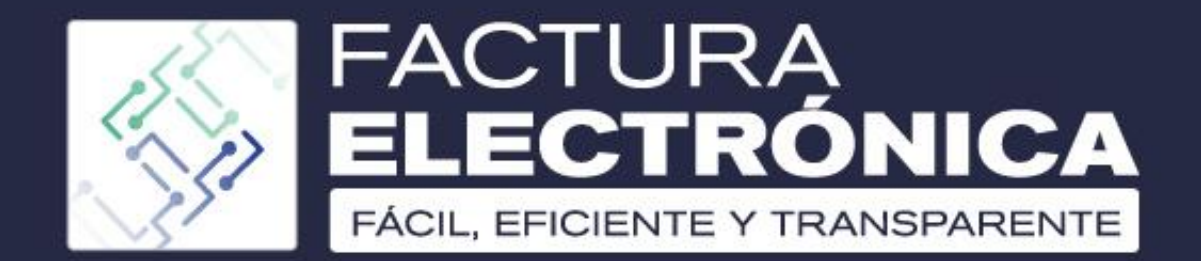

# POR UNA COLOMBIA MÁS HONESTA

## PLANTILLAS FACTURACIÓN GRATUITA

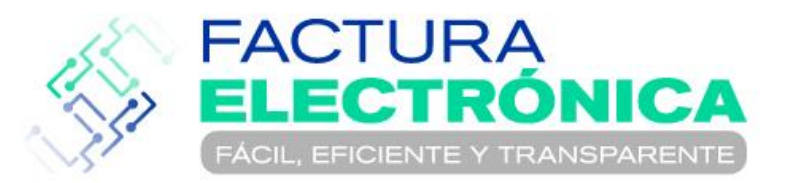

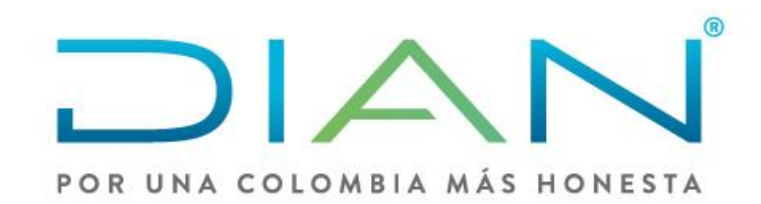

Si ya te encuentras registrado y habilitado como facturador electrónico, y eres usuario de Facturación Gratuita DIAN, tienes disponible la herramienta **PLANTILLAS**, que te permite generar facturas electrónicas de forma eficiente.

El configurar y usar las plantillas de Facturación Gratuita DIAN es generar facturas electrónicas de forma fácil y rápida, ya que tienes disponible en todo momento una preforma de la Factura Electrónica que más emites en tu empresa o negocio.

Una vez se ha creado la plantilla de la Factura Electrónica, con solo unos breves pasos y menos de un minuto puedes emitir las facturas electrónicas. PLANTILLAS FACTURACIÓN GRATUITA

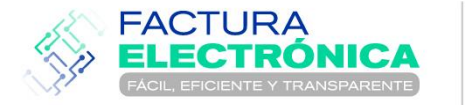

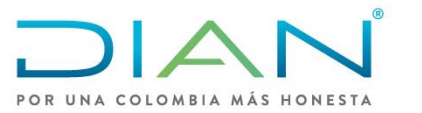

#### Ingresa a: "Facturando Electrónicamente"

Para conocer y configurar "Plantillas" en Facturación Gratuita DIAN, primero debes ingresar a la plataforma "Facturando Electrónicamente".

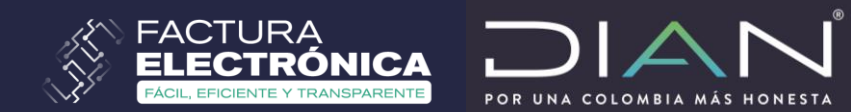

| Administrador         | POR UNA COLOMBIA MÁS HONESTA |
|-----------------------|------------------------------|
| Empresa               | Cédula de Ciudadanía         |
| L<br>Persona          | NIT empresa                  |
| ★<br>Certificado      | Entrar                       |
| <b>Q</b><br>Documento |                              |

https://catalogo-vpfe.dian.gov.co/User/Login

### Ingresa a: Facturación Gratuita DIAN

11

🛗 Documentos emitidos en los últimos 30 días.

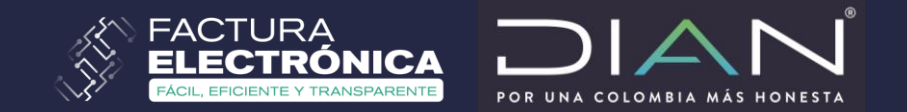

| MENÚ PRINCIPAL         |   | Tablero                                                                                                    |  |
|------------------------|---|----------------------------------------------------------------------------------------------------|--|
| 🏠 Tablero              |   |                                                                                                    |  |
| Documentos             | > | Estimado(a) contribuyente:                                                                                                    |  |
| Participantes          | > | Su empresa se encuentra en el proceso de pruebas de validación, el set de pruebas se encuentra <b>En proceso</b> .<br>Usted debe proporcionar el identificador del set de pruebas (TestSetId) e9b89e4a-fa4a-46db-9d7e-7c8716ae8f62 en el web services para el envío de su set de pruebas.<br>Para dar seguimiente al proceso hana dick aquí |  |
| \$ Facturador Gratuito |   |                                                                                                    |  |
| 7                      |   | DOCUMENTOS EMITIDOS DOCUMENTOS RECIBIDOS                                                                                                    |  |
|                        |   |                                                                                                    |  |

0

m Documentos recibidos en los últimos 30 días.

#### En la parte superior encuentras el menú "Plantillas"

|           | 📑 Facturación 🕶         | 🖹 Documentos 🗸                                        | 🗲 Configuración <del>-</del> | 🚍 Plantillas 🗸                                                                                                    |                |    |
|-----------|-------------------------|-------------------------------------------------------|------------------------------|----------------------------------------------------------------------------------------------------|----------------|----|
|           |                         |                                                       |                              | <ul> <li>Nueva Plantilla</li> <li>Factura de Venta</li> <li>Factura de Exportación</li> <li>Factura de Contingencia</li> <li>Operaciones</li> <li>Administrar Plantillas</li> </ul> | 41<br>41<br>41 | ç  |
|           |                         | MIGRACION                                             |                              | Usar / Emitir Plantillas<br>Importar                                                                                                    | ۵<br>۵         | (5 |
| Empresa   | NIT                     | mbre                                                  |                              |                                                                                                    |                |    |
|           | Raz                     | cón social                                            |                              |                                                                                                    |                |    |
| Direcciór | Raz<br>Dor<br>Mu<br>Dep | tón social<br>micilio Fiscal<br>nicipio<br>partamento |                              |                                                                                                    |                |    |

## Menú "Plantillas"

Dentro del submenú "Nueva Plantilla" seleccionas el documento sobre el cual deseas a crear la plantilla.

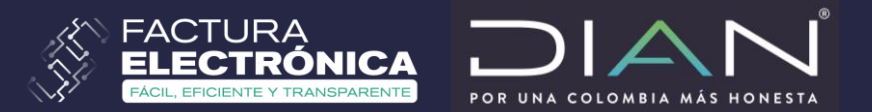

#### Cómo crear una nueva plantilla:

|   | 🖶 Inicio   | 📑 Facturación 🗸   | 🖹 Documentos 🗸 | 🗲 Configuración 🗸 | 🖬 Plantillas 🗸 |
|---|------------|-------------------|----------------|-------------------|----------------|
|   |            |                   |                |                   |                |
|   | Plant      | tillas / Fact     | tura de ve     | nta               |                |
| > | Datos del  | Documento         |                |                   |                |
| > | Datos del  | Emisor            |                |                   |                |
| > | Datos del  | Receptor          |                |                   |                |
| > | Detalles d | de Productos      |                |                   |                |
| > | Descuent   | :os/Recargos Glob | ales           |                   |                |
| > | Datos de   | Referencia        |                |                   |                |
| > | Notas      |                   |                |                   |                |
| > | Datos Tot  | tales             |                |                   |                |

## Menú "Nueva Plantilla"

Para crear una plantilla al dar clic en Factura de Venta, Factura de Exportación o Factura de Contingencia, según el tipo de plantilla que se va a crear, se habilita el siguiente formulario con 8 bloques de información.

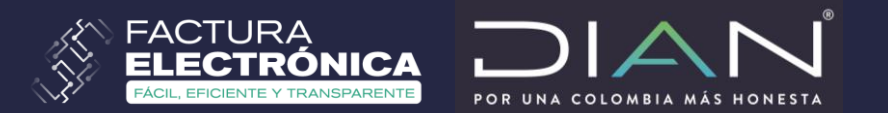

## Diligenciar información

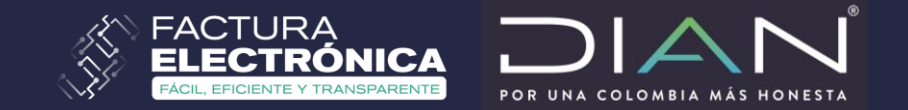

| 👫 Inicio 📰 Facturación 👻 🖺 Documentos 🗸                                                                                                    | 🗲 Configuración 🗸 🗮 Plantillas 🗸                                                                                                    |                                                                                                    |                                                                                           | O Salir                                                                              |
|----------------------------------------------------------------------------------------------------|----------------------------------------------------------------------------------------------------|----------------------------------------------------------------------------------------------------|-------------------------------------------------------------------------------------------|--------------------------------------------------------------------------------------|
| Plantillas / Editar / Factur<br>900373992_01_PRI_PRC                                                                                         | a de Venta:<br>0_44                                                                                                    | FACTURA ELECTRO                                                                                           | DNICA USUARIO PRUEBAS MIGRACION                                                           | DIAN<br>MINIMUM<br>MI HOMEYA                                                         |
| > Datos del Documento                                                                                                    |                                                                                                    |                                                                                                    |                                                                                           |                                                                                      |
| ∽ Datos del Emisor                                                                                                    |                                                                                                    |                                                                                                    |                                                                                           |                                                                                      |
| NIT Emisor *<br>Razón Social *<br>Nombre Comercial<br>Tipo de Contribuyente *<br>Régimen contable *<br>Tipo de Responsabilidad *<br>Correo * | 900373992 Diligenciar<br>FACTURA ELECTRONICA USUARIO PRUEBAS MIGRACION<br>FACTURA ELECTRONICA USUARIO PRUEBAS MIGRACION<br>Diligencia<br>1 - Persona jurídica V Diligenciar<br>04 - Régimen Simple V Diligenciar<br>A-13 - DEPÓSITO FRANCO V Diligenciar<br>Icanono@dian.gov.co | Dirección *<br>Departamento<br>r Municipio *<br>r Código Postal<br>Actividad Económica *<br>Telefono<br>r | ED SENDAS<br>BOGOTA V<br>BOGOTA, D.C. V<br>110111 V<br>0122 - Cultivo de plátano y banano | Diligenciar<br>Diligenciar<br>Diligenciar<br>Diligenciar<br>Diligencia<br>Diligencia |
| > Datos del Receptor                                                                                                    |                                                                                                    |                                                                                                    |                                                                                           |                                                                                      |
| > Detalles de Productos                                                                                                    |                                                                                                    |                                                                                                    |                                                                                           |                                                                                      |
| > Descuentos/Recargos Globales                                                                                                    |                                                                                                    |                                                                                                    |                                                                                           |                                                                                      |
| N Datas da Dafasancia                                                                                                    |                                                                                                    |                                                                                                    |                                                                                           |                                                                                      |

De estos 8 bloques de información tenemos 2 que son información que se diligencia automáticamente:

- Datos del Emisor
- Datos Totales

Los datos del emisor se diligencian automáticamente ya que son los datos del usuario que ingreso en la plataforma.

## Diligenciar información

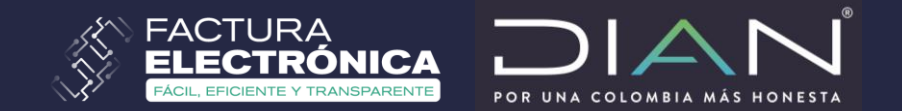

| <ul> <li>Datos del Receptor</li> </ul> |                      |       |                    |                            |                   |     |             |             |
|----------------------------------------|----------------------|-------|--------------------|----------------------------|-------------------|-----|-------------|-------------|
| Tipo de Documento *                    | 11 - Registro civil  | ~     |                    | Dirección *                |                   |     | <b>~</b>    | Diligenciar |
| Número Documento *                     |                      | Q 🗹 🛛 | Diligenciar        | Departamento               | [No especificado] | · 🗸 | Diligenciar |             |
| Nombre Comercial                       |                      |       |                    | Municipio *                | [No especificado] |     | Diligenciar |             |
| Razón Social *                         |                      |       | _                  | País                       | COLOMBIA 🗸 🗸      |     | Diligenciar |             |
| Tipo de Contribuyente *                | 1 - Persona jurídica | ~     |                    | Codigo Postal              | [No especificado] |     | Diligenciar |             |
| Régimen contable *                     | [No especificado]    | ~ .   | Diligenciar        | Correo para distribución * |                   | _   |             | Diligenciar |
| Tipo de Responsabilidad *              | [No especificado]    |       | - V<br>Diligenciar | Teléfono                   |                   |     |             | Diligenciar |
|                                        |                      |       | Pingenetai         |                            |                   |     |             |             |

Frente a cada campo hay una caja de chequeo mediante la cual indicas al sistema que dicho campo se diligenciará y/o modificará al usar la plantilla para generar/expedir las Facturas Electrónicas, Notas Débito o Notas Crédito.

Los demás campos que no se marquen quedaran bloqueados y no serán editables al momento de generar cualquiera de los documentos electrónicos.

#### Datos totales

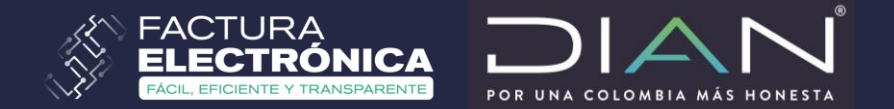

| 希 Inicio 🖼 Facturación 🗸 🖹 Documentos 🔹 🌶 Configuración 👻 📾 Plantillas 👻 |                         | 🔿 Salir |
|--------------------------------------------------------------------------|-------------------------|---------|
| > Datos del Receptor                                                     |                         |         |
| > Detalles de Productos                                                  |                         |         |
| > Descuentos/Recargos Globales                                           |                         |         |
| > Datos de Referencia                                                    |                         |         |
| > Notas                                                                  |                         |         |
| ✓ Datos Totales                                                          |                         |         |
|                                                                          |                         |         |
| SubTotal                                                                 | 0.00                    |         |
| Moneda                                                                   | COP - Peso colombiano 🔹 |         |
| Tipo Cambio                                                              | 0                       |         |
| Monto Descuento Global                                                   | 0.00                    |         |
| Monto Recargo Global                                                     | 0.00                    |         |
| Monto Base                                                               | 0.00                    |         |
| Monto Total Impuesto                                                     | 0.00                    |         |
| Monto Total Retenciones                                                  | 0.00                    |         |
| Importe Total Venta                                                      | 0.00                    |         |
|                                                                          |                         |         |
|                                                                          |                         |         |
|                                                                          |                         | Guardar |
|                                                                          |                         |         |
|                                                                          |                         |         |
|                                                                          | (                       |         |

Los "Datos totales" dependen de las transacciones, costos e impuestos que se registren en la plantilla, ya que al ser campos de operaciones matemáticas tienen predeterminadas sus operaciones y no son modificables.

Luego se finaliza con presionar el botón "Guardar".

#### Subcategorías de las plantillas

| Guardar Plantilla               |                                                                      | ×   |
|---------------------------------|----------------------------------------------------------------------|-----|
| Sub Categoría:                  |                                                                      | ,   |
| Sub-Categoria.                  | Promocional  Promocional Referencial Empagemento                     |     |
| Nombre de la<br>Plantilla:      | Temporada Consumidor Final Auto-Retención                            | j   |
| Descripcion de la<br>Plantilla: |                                                                      |     |
| ¿Desea que la información       | n capturada se guarde como preestablecida al crear una plantilla nue | va? |
|                                 | O SI 🖲 NO                                                            |     |
|                                 | Cerrar Guarda                                                        | r   |

#### Identificar

Ventana emergente "Guardar Plantilla"

Ten en cuenta que en la ventana emergente que aparece después de "Guardar" el sistema te solicita identificar el documento electrónico.

El nombre y la descripción son los elementos que provee la DIAN a los usuarios de Facturación Gratuita DIAN para facilitar la organización de las plantillas.

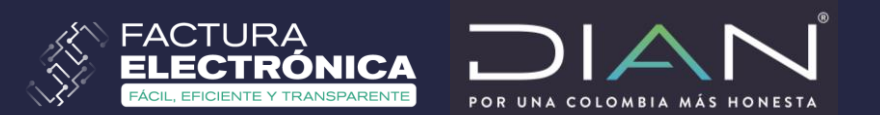

#### Nombre de la plantilla:

| 👫 Inicio 📑 Facturación 🗸 🖺 Documentos 🗸 🎤 Co                                                                     | onfiguración 👻 📰 Plantillas                                                  | 5*                                    |                                   | ර් Salir                                                |
|----------------------------------------------------------------------------------------------------|------------------------------------------------------------------------------|---------------------------------------|-----------------------------------|---------------------------------------------------------|
|                                                                                                    | Guardar Plantilla                                                            |                                       | ×                                 |                                                         |
| Plantillas / Factura de venta                                                                                    | Sub-Categoría:                                                               | Promocional                           | •                                 |                                                         |
|                                                                                                    |                                                                              |                                       |                                   |                                                         |
| Fecha de Emisión *<br>Tipo de Operación<br>Tipo de Negociación<br>Tipo de Entrara                                | Nombre de la<br>Plantilla:                                                   |                                       |                                   | 25/03/2020<br>Diligenciar<br>ctivo Diligenciar          |
| Into de Entrega [No espec                                                                                        | Descripcion de la<br>Plantilla:                                              |                                       |                                   | • Dingenciar                                            |
| Datos del Emisor      NIT Emisor *      Razón Social *      FACTURA EL      Guardar Plantilla                    | ¿Desea que la información                                                    | capturada se guarde como preestableci | ida al crear una plantilla nueva? | AS Diligenciar<br>A DIligenciar<br>A D.C. V Diligenciar |
| La plantilla se ha guar<br>Tipo de Documento: Fa<br>Numero de Identificador: 900373<br>Nombre de la Plantilla: F | dado con éxito!<br>actura de Venta<br>988_01_PRI_CON_4{<br>Factura a crédito | 38.json                               | Cerrar Guardar                    | ultivo de plátano y banano 🔹 🗹 Diligenciar              |
|                                                                                                    |                                                                              | Aceptar                               | Al dar clic e<br>un mensa         | n "Guardar" se genera<br>aje de confirmación.           |

## Guardar la plantilla

Después de dar clic en el botón "Guardar" en la ventana emergente "Guardar plantilla", se puede registrar una subcategoría, es decir un nombre y una descripción de la plantilla recién creada.

Pregunta: ¿Desea que la información capturada se guarde como preestablecida al crear una plantilla nueva?

Seleccionas: "si" o "no" y guardas.

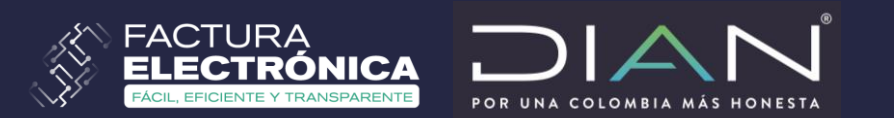

## Administrar plantillas

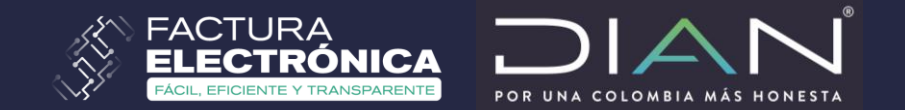

|     |                                                  |                |                | •                 | $\mathbf{V}$            |                                    |                                                                                  |                        |                                 |                        |                                |
|-----|--------------------------------------------------|----------------|----------------|-------------------|-------------------------|------------------------------------|----------------------------------------------------------------------------------|------------------------|---------------------------------|------------------------|--------------------------------|
| •   | Inicio 🗃 Facturación <del>-</del>                | E Docume       | ntos 🗸 🛛 🎤 Con | ifiguración 🗸 🛛 🗖 | Plantillas <del>-</del> |                                    |                                                                                  |                        |                                 |                        | <b>()</b> Salir                |
| F   | Plantillas / Adr                                 | ministr        | ar             |                   |                         | FACTURA ELEC                       | TRONICA USUAR                                                                    | IO PRUEBAS MI          | IGRACION                        |                        |                                |
| Cat | Categoría: Todos V Nombre: Descripción: Q Buscar |                |                |                   |                         |                                    |                                                                                  |                        |                                 |                        |                                |
|     | Id                                               | <b>€</b> stado | ¢<br>Categoría | Sub-<br>Categoría | Antecesora              | ♦                                  | Descripción                                                                      | Fecha 🔻                | Fecha<br>Último <b>♦</b><br>Uso | Fecha<br>Actualización | Acciones                       |
|     | 98354109_01_PUB_PRO_17                           | Disponible     | Publica        | Promocional       |                         | negocio exento y<br>excluido       | plantilla creada<br>para ver la<br>funcionalidad<br>del usuario<br>administrador | 2020-03-16<br>14:21:55 | 2020-03-<br>16<br>14:21:55      | 2020-03-16<br>14:21:55 | Editar                         |
|     | 900373992_01_PRI_PRO_52                          | Disponible     | Privada        | Promocional       | 900373992_01_PRI_PRO_51 | para probar<br>eliminar producto   |                                                                                  | 2020-03-12<br>23:00:13 | 2020-03-<br>12<br>23:02:16      | 2020-03-12<br>23:00:13 | Exportar<br>Editar<br>Eliminar |
|     | 900373992_01_PRI_PRO_51                          | Disponible     | Privada        | Promocional       | 98354109_01_PUB_PRO_11  | para probar<br>eliminar el cliente |                                                                                  | 2020-03-12<br>22:55:38 | 2020-03-<br>12<br>22:55:38      | 2020-03-12<br>22:55:38 | Exportar<br>Editar             |

Administrar plantillas: Este submenú permite realizar:

- Búsquedas en las plantillas utilizando filtros como nombre o descripción.
- **Permite exportar** un archivo ".dian"
- Puedes editar la plantilla o eliminarla.

La opción **exportar** permite compartir las plantillas con las sucursales del facturador u otro contribuyente para que la importe y pueda hacer uso de ella en su usuario de Facturación Gratuita DIAN.

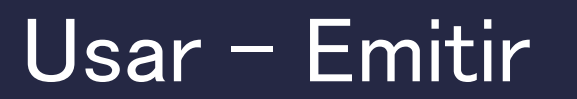

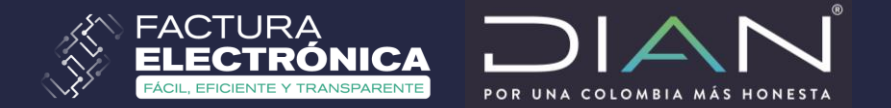

| 🖶 Inicio 🔤 Facturación 🗸                                               | Documer                                                                     | ntos 🗕 🖌 🔎 Conf       | ìguración 👻 📑 Pla | ntillas <del>-</del>    |                          |                                 |                        |                            |                          | 🖒 Salir               |
|------------------------------------------------------------------------|-----------------------------------------------------------------------------|-----------------------|-------------------|-------------------------|--------------------------|---------------------------------|------------------------|----------------------------|--------------------------|-----------------------|
| Plantillas / Usar-Emitir Factura electronica usuario pruebas migracion |                                                                             |                       |                   |                         |                          |                                 |                        |                            |                          |                       |
| Categoría: Todos                                                       | Categoría: Todos V Sub-<br>Categoría: Todos V Nombre: Descripción: Q Buscar |                       |                   |                         |                          |                                 |                        |                            |                          |                       |
| Mostrar 10 🔻 registros                                                 |                                                                             |                       |                   |                         |                          |                                 |                        | Focha                      |                          |                       |
| łd                                                                     | Estado                                                                      | <b>€</b><br>Categoría | Sub-<br>Categoría | <b>Antecesora</b>       | Nombre                   | Descripción                     | Fecha 🔻                | Último 🌲<br>Uso            | Fecha 🔶<br>Actualización | <b>P</b> revisualizar |
| 900373992_01_PRI_PRO_41                                                | Disponible                                                                  | Privada               | Promocional       | 900373992_01_PRI_PRO_40 | exento 2 línea adicional |                                 | 2020-03-06<br>21:40:22 | 2020-03-<br>06<br>21:40:22 | 2020-03-06<br>21:40:22   | Usar/Emitir           |
| 900373992_01_PRI_PRO_40                                                | Disponible                                                                  | Privada               | Promocional       | 900373992_01_PRI_PRO_36 | exento 2 duplicado       |                                 | 2020-03-06<br>21:19:31 | 2020-03-<br>06<br>21:19:31 | 2020-03-06<br>21:19:31   | Usar/Emitir           |
| 900373992_01_PRI_PRO_39                                                | Disponible                                                                  | Privada               | Promocional       | 900373992_01_PRI_PRO_35 | cómpuesto                | prueba duplicado                | 2020-03-06<br>21:06:55 | 2020-03-<br>06<br>21:06:55 | 2020-03-06<br>21:06:55   | Usar/Emitir           |
| 900373992_01_PRI_PRO_38                                                | Disponible                                                                  | Privada               | Promocional       | 98354109_01_PUB_PRO_8   | prueba horario 1         | prueba de edición de plantillas | 2020-03-06<br>20:00:25 | 2020-03-<br>06<br>20:00:25 | 2020-03-06<br>20:00:25   | Usar/Emitir           |
| 900373992_01_PRI_PRO_37                                                | Disponible                                                                  | Privada               | Promocional       | 98354109_01_PUB_PRO_8   | prueba horario 1         |                                 | 2020-03-06<br>16:43:40 | 2020-03-<br>06<br>16:43:40 | 2020-03-06<br>21:04:24   | Usar/Emitir           |

- Este submenú permite ver todas las plantillas creadas.
- Desde este menú se puede realizar un documento electrónico (Factura, nota débito o crédito) a partir de una plantilla previamente guardada.
- Para generar el documento electrónico solamente se da clic en "Usar - emitir" frente de la plantilla.

#### Generar la factura desde una plantilla

| Pla<br>90(                                                                                                    | ntillas / Usar-Emitir / Fa<br>0373988_01_PRI_PRO_                                   | actura<br>486                  | a de V                                 | enta:                                |                                                 | FA                         | CTURA ELECT                                                                                     | RONICA USUARIO PRUEBAS MIG                                                                          |              | 1 S                           |   |
|----------------------------------------------------------------------------------------------------|-------------------------------------------------------------------------------------|--------------------------------|----------------------------------------|--------------------------------------|-------------------------------------------------|----------------------------|-------------------------------------------------------------------------------------------------|----------------------------------------------------------------------------------------------------|--------------|-------------------------------|---|
| ✓ Datos                                                                                                    | del Documento                                                                       |                                |                                        |                                      |                                                 |                            |                                                                                                 |                                                                                                    |              |                               |   |
|                                                                                                    | Fecha de Emisión *<br>Tipo de Operación*<br>Tipo de Negociación*<br>Tipo de Entrega | 05 - Gr<br>1 - Cor<br>CIR - C  | mérica<br>tado<br>fosto y flete        | 21/07/                               | 2020<br><b>&gt;</b><br><b>&gt;</b>              | Fecha de V<br>Me           | encimiento *<br>Prefijo<br>dio de pago *<br>Plazo                                               | 21/07<br>SETG (180000000-185000000)<br>1 - Instrumento no definido                                  | ₹7/2820<br>▼ |                               |   |
|                                                                                                    | NIT Emisor *<br>Rezón Social *<br>Nombre Comercial<br>Tipo de Contribuyente *       | FACTURA<br>FACTURA<br>1 - Pers | ELECTRONI<br>ELECTRONI<br>ona jurídica | 9003<br>CA USUARIO I<br>CA USUARIO I | 73988<br>PRUEBAS MIGRACION<br>PRUEBAS MIGRACION |                            |                                                                                                 |                                                                                                    |              |                               |   |
| Tipo de Documento *       13 - Cédula de ciudadamia         Número Documento *       1015436755         Nombre Comercial       RAUL MEC         Razón Social *       RAUL HIGLERA         Tipo de Contribuyente *       2 - Persona natural         Régimen contable *       40 - No responsable de TVA         Tipo de Responsabilidad *       R99 PN - ND RESPONSABLE PN |                                                                                     |                                |                                        |                                      | •<br>•<br>•<br>•<br>•<br>•                      | D<br>Correo para d         | Dirección *<br>apartamento<br>Municipio *<br>País<br>codigo Postal<br>istribución *<br>Teléfono | CARRERA 4<br>BOGOTA<br>BOGOTA, D.C.<br>COLOMBIA<br>110111<br>Iocampo@ekomercio.com.mx<br>1234567890 | ><br>><br>>  | ]                             |   |
| V Detalk                                                                                                    | es de Productos                                                                     |                                |                                        | 1                                    |                                                 |                            |                                                                                                 |                                                                                                    |              |                               |   |
| Nro<br>1                                                                                                    | Descripción<br>Productos derivados del carbón                                       | ٩                              | U/M<br>NIU                             | Cantidad                             | Precio Unitario                                 | Descuento<br>Monto: 0 %: 0 | Monto:                                                                                          | Recargo                                                                                             | Gratis       | Valor de<br>Venta por<br>Ítem | × |
|                                                                                                    |                                                                                     |                                |                                        |                                      |                                                 | Agregar Línea              |                                                                                                 |                                                                                                    |              |                               |   |

#### Usar – Emitir

El sistema abrirá la plantilla con datos básicos y campos que fueron marcados con "Diligenciar" para ser registrados y/o modificados en esta pantalla de resumen.

Al terminar, se da clic en "Previsualizar" para generar la vista previa de la representación gráfica del documento electrónico.

Si la información es correcta, se firma y se envía para emitir el documento electrónico.

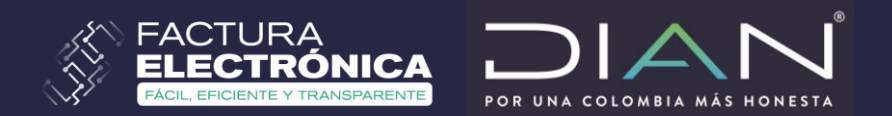

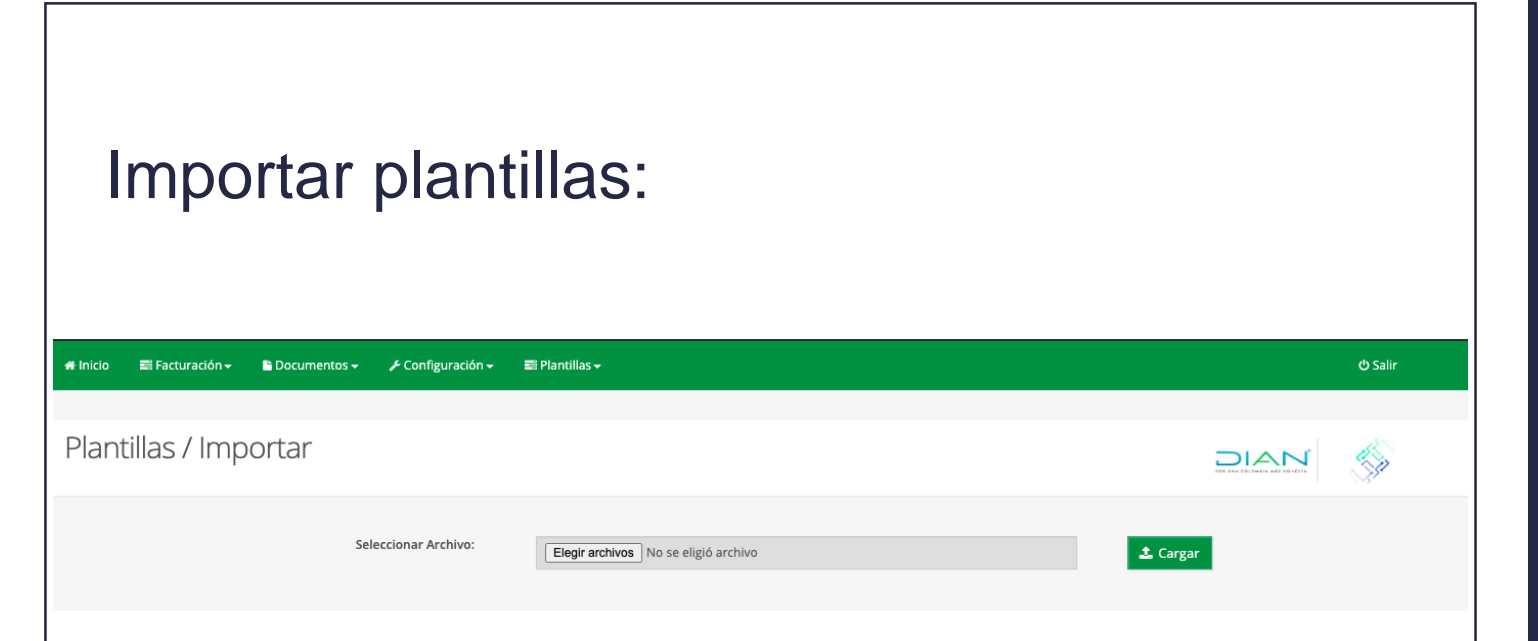

- Desde este submenú "Importar" se puede adjuntar y cargar una plantilla generada previamente por otro usuario, quien realizó el tramite de generarla y exportarla previamente, y te ha enviado el archivo ".dian" por algún medio electrónico como, por ejemplo: correo electrónico.
- La acción de "Importar" se puede realizar siempre y cuando sea un archivo ".dian".
- Se selecciona "Elegir archivos" para adjuntar la plantilla y se finaliza dando clic en "Guardar".

#### **IMPORTAR**

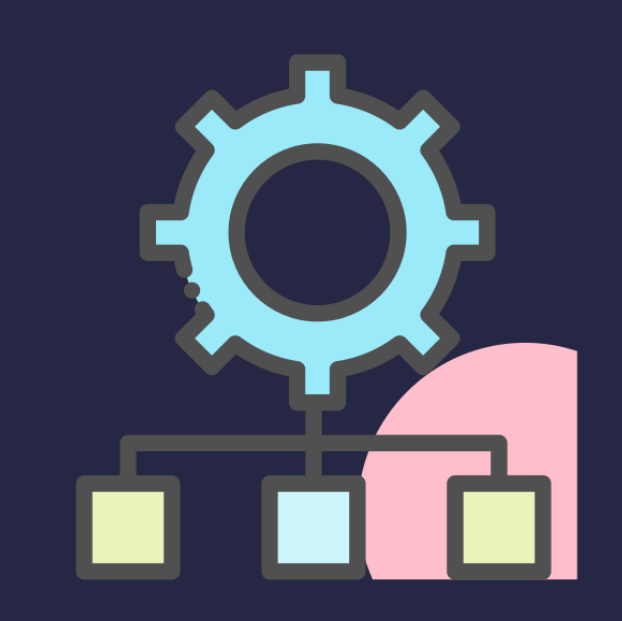

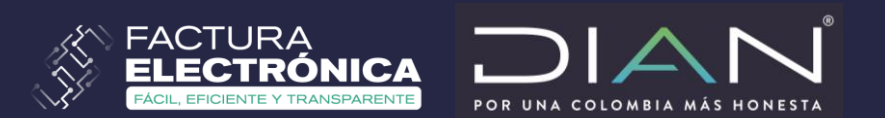

## Importar plantillas

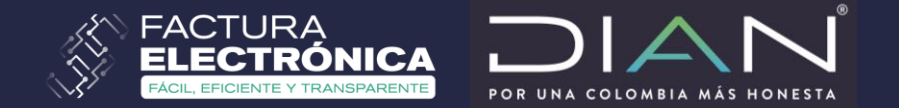

| 🖷 Inicio 🛛 🚍 Facturación 🕶 📑 Documentos 🕶 | 🖋 Configuración 🗸 📲 | 🛱 Plantillas 🗸                                                                                                    | 1                            | 🖒 Salir |
|-------------------------------------------|---------------------|----------------------------------------------------------------------------------------------------|------------------------------|---------|
|                                           |                     | Importar Plantilla                                                                                                    |                              |         |
| Plantillas / Importar                     | Seleccionar Archivo | ¡El NIT del adquiriente 830020470 no existe registrado en su<br>catálogo de Clientes!.<br>Favor de regístralo en su catálogo para cargar la plantilla a<br>Importar. | CA USUARIO PRUEBAS MIGRACION |         |
|                                           |                     |                                                                                                    | Largar                       |         |
|                                           |                     | Aceptar                                                                                                    |                              |         |
|                                           |                     |                                                                                                    |                              |         |
|                                           |                     |                                                                                                    |                              |         |

Desde el submenú "Plantillas / Importar"

En el momento que la plantilla que se este importando y tenga un adquiriente el cual no está registrado en el "Catálogo de clientes" la plantilla no se podrá importar, por lo cual el sistema mostrará una ventana emergente como la de la imagen, para subsanar este caso se debe ir a crear prmero el cliente en el "Catálogo de clientes".

## Importar plantillas

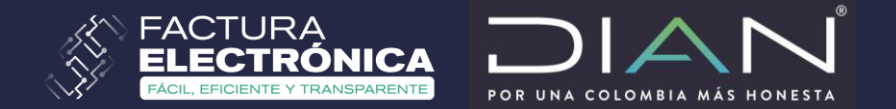

| # Inicio 🚍 Facturación 👻 🖺 Documentos 👻 🎤 Co | nfiguración 🗸 🛛 🔳   | i Plantillas <del>v</del>                                                                                                    |                              | <b>O</b> Salir                                  |
|----------------------------------------------|---------------------|----------------------------------------------------------------------------------------------------|------------------------------|-------------------------------------------------|
|                                              |                     | Importar Plantilla                                                                                                    |                              |                                                 |
| Plantillas / Importar                        | Seleccionar Archivo | El producto no existe registrado en su catálogo de productos.<br>Favor de regístralo en su catálogo para cargar la plantilla a<br>Importar.<br>Tipo: 001 Codigo: 37314320-1 con descripción :Flautas ReteICA | CA USUARIO PRUEBAS MIGRACION | DIAN<br>AND AND AND AND AND AND AND AND AND AND |
|                                              |                     |                                                                                                    | Largar                       |                                                 |
|                                              |                     | Aceptar                                                                                                    |                              |                                                 |
|                                              |                     |                                                                                                    |                              |                                                 |

De igual manera sucederá si el producto que contiene esta plantilla no esta en tu catálogo de productos mostrará un mensaje similar al anterior, en ese caso debes crear dicho producto en el catálogo de productos.

### Importar plantillas

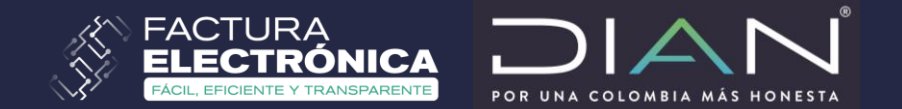

Se debe garantizar la integridad del archivo .Dian, es decir que, si se modifica de alguna manera la integridad de la plantilla exportada, al momento de importarla genera el siguiente error:

| 希 Inicio 📰 Facturación 🗸 🔹 Documentos 🗸 🎤 Configuración 🗸 🚦 | E Plantillas <del>v</del>                                                                                       |                              | ڻ Salir                 |
|-------------------------------------------------------------|----------------------------------------------------------------------------------------------------|------------------------------|-------------------------|
|                                                             | Importar Plantilla                                                                                              |                              |                         |
| Plantillas / Importar                                       | ¡No fue posible importar la Plantilla!                                                                          | CA USUARIO PRUEBAS MIGRACION | DIAN<br>Weine interests |
| Seleccionar Archive                                         | El formato de la plantilla que desea importar no es el esperado.<br>Se esperaba un archivo con extensión *.dian | Largar                       |                         |
|                                                             | Aceptar                                                                                                    |                              |                         |
|                                                             |                                                                                                    |                              |                         |

#### Categoría de las plantillas:

#### Públicas

Son aquellas definidas y configuradas en el sistema por la DIAN, accesibles por cualquier usuario facturador.

A partir de una plantilla pública se pueden:

 Generar/expedir directamente las facturas electrónicas.

• Se pueden crear plantillas privadas.

#### Privadas

Son aquellas plantillas que define y configura en el sistema cada usuario facturador para su utilización personal.

Pueden ser creadas:

- A partir de una plantilla pública.
- O configurando las necesidades particulares de cada negocio.

#### PLANTILLAS

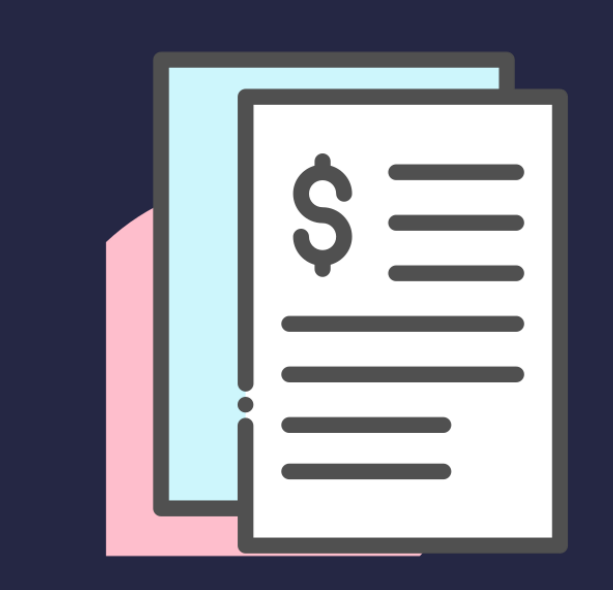

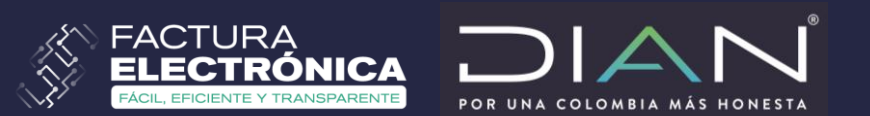

## GRACIAS

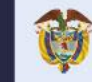

El emprendimiento Minhacienda es de todos

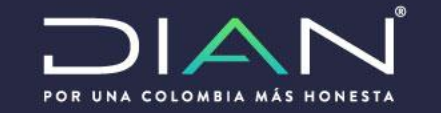